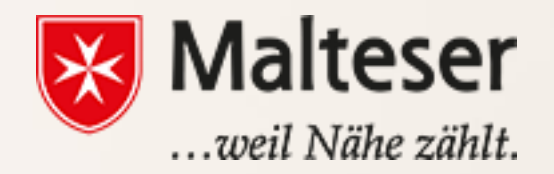

Malteser EDV-Training Modul 3 : Emails und Google Drive

# **Einleitung: Was ist eine Email und wozu nutzt man diese?**

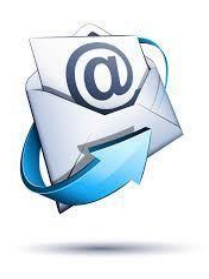

- eine elektronische Kommunikationsform
- über das Internet versenden und empfangen kann.

Emailkonten werden von Email-Anbietern bzw. Web Domains zur Verfügung gestellt

**Eine Emailadresse** ist eine elektronische Adresse, die das @ Symbol enthält Ein **Email Konto** - ein elektronisches Postfach; **Emailanbieter** - ein Web Domain, wo sich ein Emailkonto virtuell befinden kann.

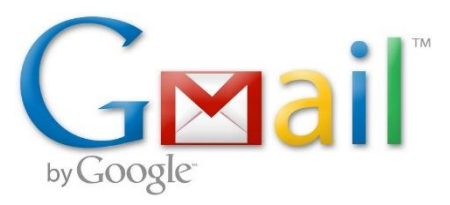

Einfachheitshalber werden wir Gmail nutzen, um die Funktionen des Email Kontos zu erläutern!!!

#### Sich eine Emailadresse herstellen

#### Das Standard Emailadressen-Format beinhaltet: **Nutzername (Username) + @ (at) Symbol** + Name von **Email-Anbieter** ↓ ↓ (der Name, den man wählt, um sich zu identifizieren (**gmail.com**)

↓ Nutzername@gmail.com

Hier sind einige Beispiele von Email Nutzernamen, die für berufliche Zwecke passend sind:

- → Name+Nachname,
- → Name+Nachname+Nummer,
- → (Gekürzter Name) + (Nachname) + (Nummer),
- → Erstbuchstaben des Namens und Nachnamens, etc.

## **Einrichtung eines Google Kontos**

#### Google-Konto erstellen

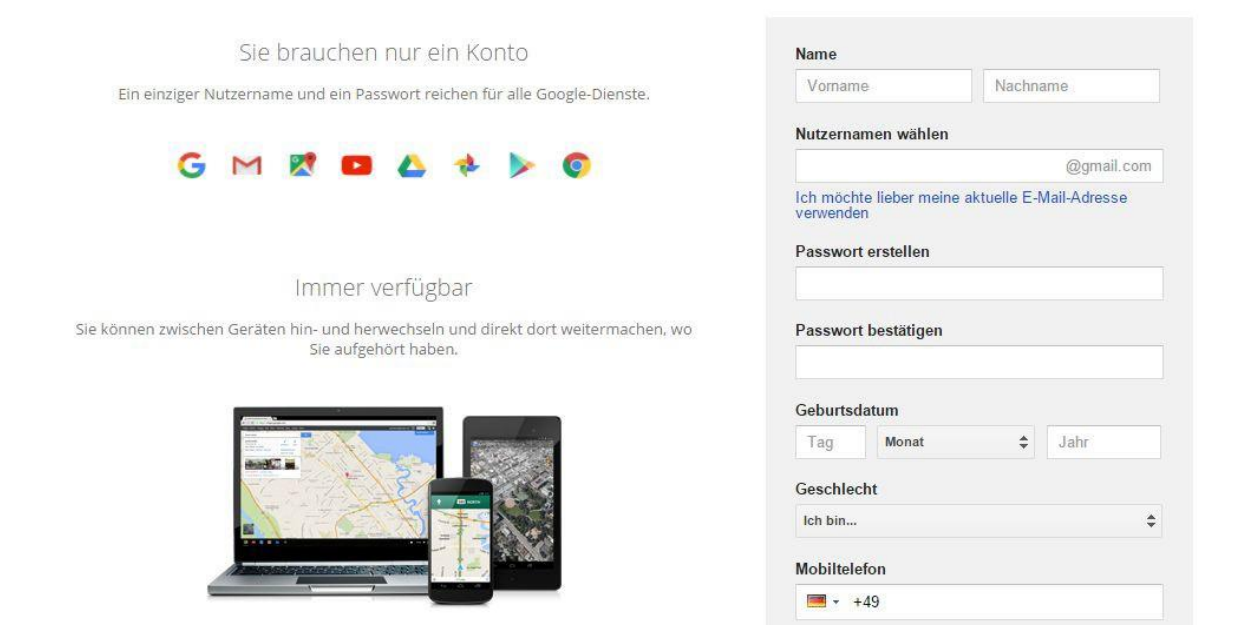

 Besuche die Google Konto Einrichtungsseite
 Befolge die auf dem Bildschirm beschriebenen Schritte, um das Konto aufzusetzen

#### Du kannst KEINE Gmail Adresse erhalten, wenn:

→ Derselbe Nutzername bereits genutzt wird

→ Der Nutzername sehr ähnlich wie ein bereits existierender Nutzername ist, z.B. wenn <u>example@gmail.com</u> bereits existiert, kann man nicht <u>examp1e@gmail.com</u>nutzen

→ Der Nutzername wurde von jemandem in der Vergangenheit genutzt bevor der Account gelöscht wurde

#### **Passwort Sicherheit**

#### **ES IST SEHR WICHTIG, PERSÖNLICHE INFORMATIONEN ZU SCHÜTZEN!!!** Durch **starke Kennworte (Passwords)** kann man sicherstellen, dass persönliche oder finanzielle Informationen nicht gestohlen werden.

#### Beispiele von starken Kennworten:

- Nutze niemals persönliche Informationen, wie z.B. *Geburtsdatum, Namen der Eltern oder des Partners, Tiernamen, etc.*
- Nutze ein längeres Kennwort
- Wenn Du Dein Kennwort aufschreiben willst, bewahre es an einem sicheren Ort auf; TEILE DEIN KENNWORT NIEMALS MIT JEMANDEN
- Nutze nicht dasselbe Kennwort für unterschiedliche Konten
- Füge Nummern, Symbole, Groß- und Kleinschreibung ein, wenn möglich
- Vermeide allgemeine Begriffe, wie z.B. "Rette die Welt, "Biene Maja" oder ähnliches

# Nutzung von Gmail

| Google                                                           |   |                                                                      |                                                          | Ф                                                                                                    | 1                                                                                                    | 2 Alan                                                                              | 0 🔒                           |
|------------------------------------------------------------------|---|----------------------------------------------------------------------|----------------------------------------------------------|----------------------------------------------------------------------------------------------------|----------------------------------------------------------------------------------------------------|-------------------------------------------------------------------------------------|-------------------------------|
| Gmail <b>∗</b> 3                                                 |   | C More                                                               | 4                                                        |                                                                                                    |                                                                                                    | 1–3 of 3 < >                                                                        | <b>\$</b> -                   |
| COMPOSE                                                          | 7 | Primary                                                              | 🙁 Social                                                 | Promotions                                                                                                    | + 10                                                                                                    | 5                                                                                   | 6                             |
| Inbox (3)<br>Starred<br>Sent Mail<br>Drafts<br>More <del>-</del> |   | □ ☆     Gmail Team       □ ☆     Gmail Team       □ ☆     Gmail Team | Three tips to get<br>Stay more organ<br>The best of Gmai | the most out of Gmail - Hi Alan Tips to get the<br>ized with Gmail's inbox - Hi Alan Gmail's inbo<br>il, wherever you are - Hi Alan Get the official ( | e most out of Gmail Bring your contacts<br>ox puts you in control Inbox video Meet<br>Gmail app The best features of Gmail a | and mail into Gmail On y<br>the inbox Gmail's inbox s<br>e only available on your p | 3:27 pm<br>3:27 pm<br>3:27 pm |
| Alan 🔹                                                           | 9 | 10%<br>Setup progress                                                | Account Created                                          | 11         Import contacts and mail                                                                                                    | Get Gmail for mobile Change profile image                                                                                    |                                                                                     | ×                             |

- 1- Suchleiste
- 2- Google-Dienste
- 3- Gmail und Kontakten wechseln.
- 4- Gmail-Aktivitäts-Tasten
- 5- Tasten "Zurück" und "Weiter"
- 6- "Einstellungen",

7- Ein neuer Email verfassen.

8- Verschiedenen Bereiche deines Email-Kontos erreichen

9-Gmail-Chat Fenster

10-Gmail-Reiterkarten.

11 Eingang - In diesem Bereich werden deine normalen Emails gezeigt.

# Ein Email Schreiben

- 1. Öffne den Posteingang von Gmail.
- 2. Klick in der linken Seitenleiste auf "Schreiben".

Dadurch wird unten ein Fenster "Neue Nachricht" geöffnet.

- 1. Schreibe deine Nachricht in das Fenster "Neue Nachricht".
- 2. Füge die Emailadresse des Empfängers ein.
- 3. Schreibe ein Betreff Worum geht es
- 4. Text noch formatieren z.B. die Schriftart oder Schriftgröße ändern.
- 5. Datei anhängen: Um eine Datei anzuhängen, klickst du unten auf das Icon "Büroklammer", rechts neben dem Button "Senden".
- 6. Alles fertig? Klicke auf "Senden", um die Nachricht abzuschicken. OFmails, Elie du noch nichtsversendet hast werden automatisch im

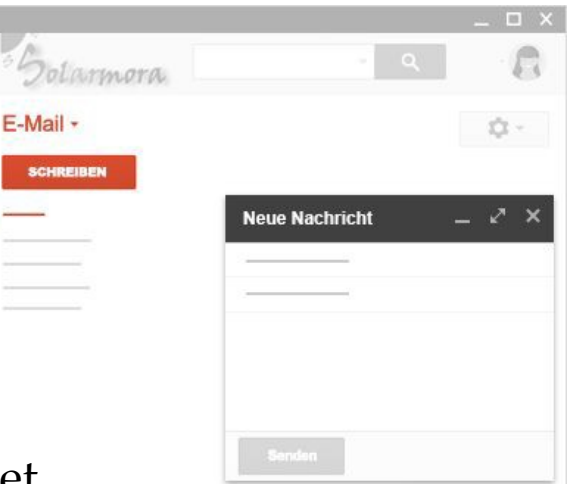

## Übung 1: Schreib dein erster Email

Schreibe dein erster Email an deinem Trainer. Frag ihn seine Emailadresse, und tippe es in der Adressenfeld Schreib als Betreff: Test Schreib folgender Email: "Hallo (*Name deines Trainers*) Dank dir weiss ich jetzt, wie man Emails schreibt. Danke! Liebe Grüsse, (*dein Name*)

## Textformatierung

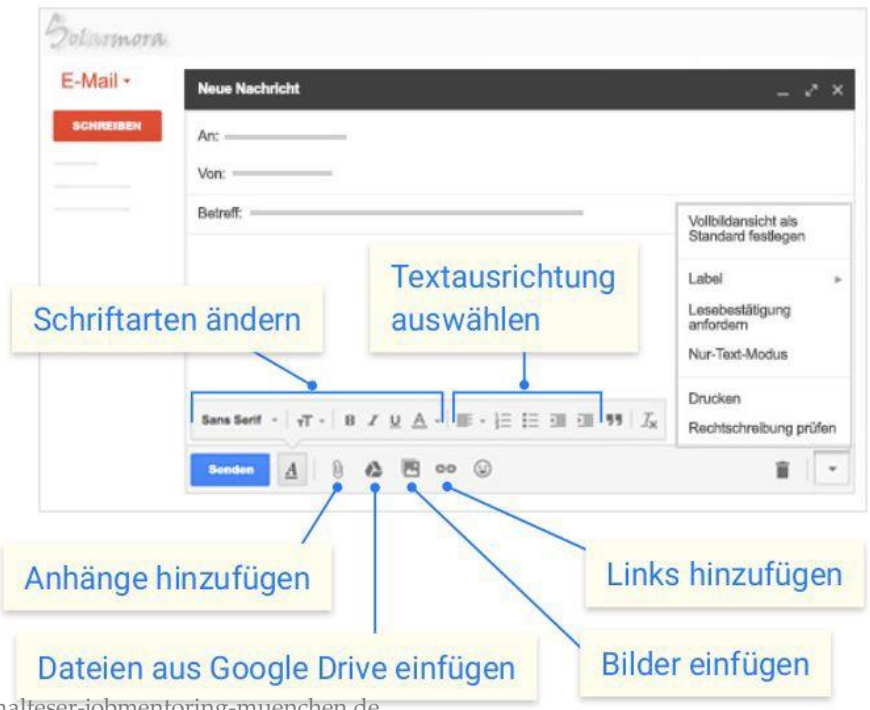

# Eine Datei anhängen

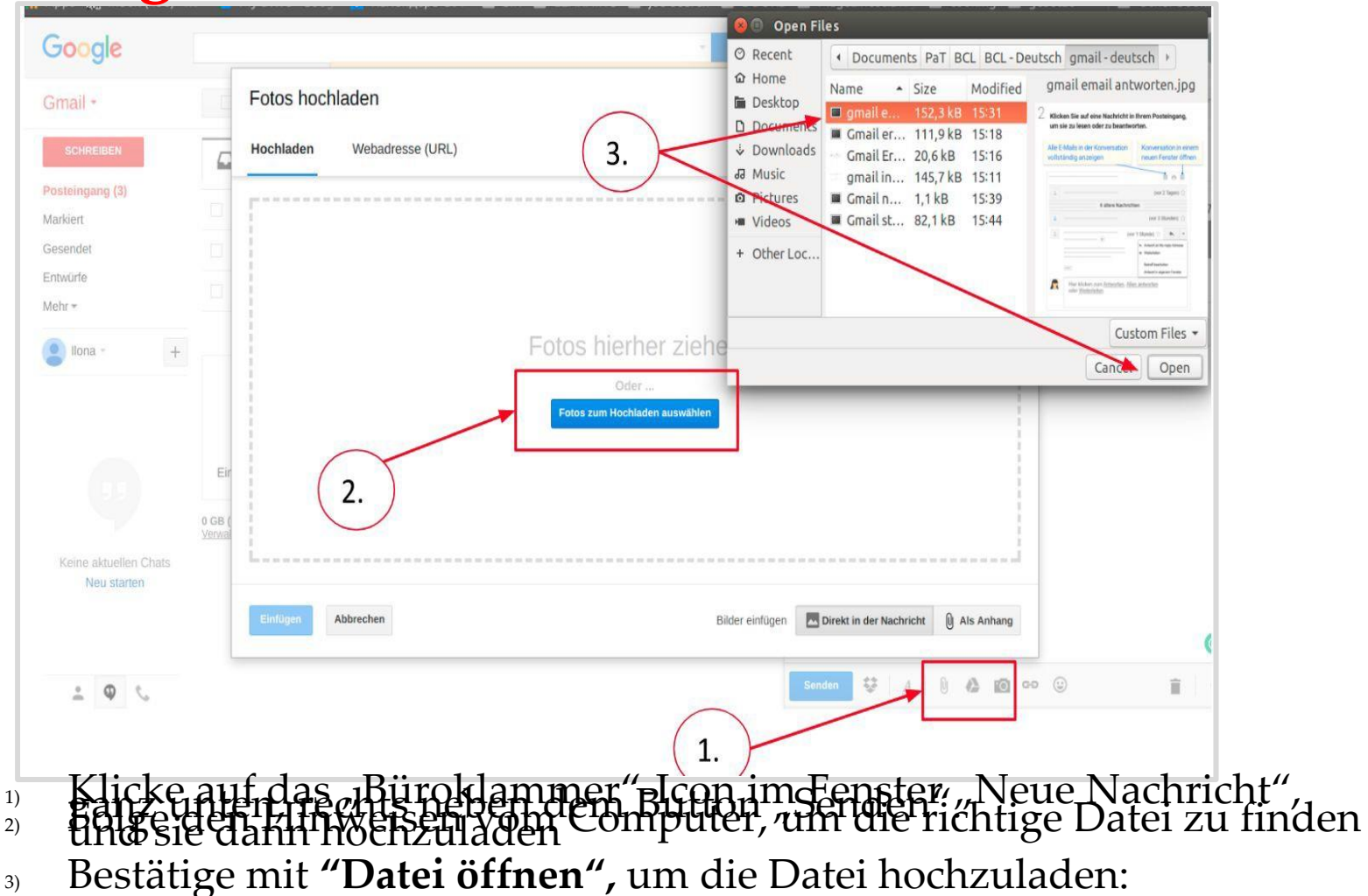

# Eine Datei anhängen

Erfolgreich hinzugefügte Anhänge werden so angezeigt:

| Gmail +     | 4            | ٥                | 0          | Î             |               | •             | Mehr 🔻               |                         |
|-------------|--------------|------------------|------------|---------------|---------------|---------------|----------------------|-------------------------|
| SCHREIBEN   | 🗞 Vistaprint | .de - 100 Visite | nkarten 4, | 99 € - Perfel | t, um mit dem | Marketing für | Ihr Unternehmen zu i | beginnen. Zzgl. Versand |
| Posteingang | Anhang fü    | r Google D       | rive 🗧     | Postein       | gang x        |               |                      |                         |
| Wichtig     | Chris        | Grafi            |            |               |               |               |                      |                         |
| Gesendet    | Anhar        | ng für Google Dr | ive        |               |               |               |                      |                         |
| Entwürfe    |              |                  |            | 4             |               |               |                      |                         |
| Spam        |              |                  |            |               |               |               |                      |                         |
| Papierkorb  | and a        | a mage from      |            | 1             |               |               |                      |                         |
| Mehr -      |              |                  |            | 1             |               |               |                      |                         |
|             | W            | Anhang für Goo   | gl         |               |               |               |                      |                         |

#### Übung 2: Sende ein Bild per Email

Schreibe ein Email an Sophie (sophie.hedon@malteser.org / Dienstagskurs) oder Rahel (rahel.wacker@malteser.org / Donnerstagskurs). Schreib die Adresse in den Adressenfeld Schreib als Betreff: Übung 2: Email mit Anhang Schreib folgender Email: "Hallo (Sophie oder Rahel) Jetzt weiss ich, wie man ein Email mit Anhang schreibt! Liebe Grüsse" (dein Name) Offne ein anderer Fenster auf Internet, und suche ein Bild, die dir gefällt (ein Smiley, oder ein Foto). Lädt dieses Bild auf dem Computer runter, und speichere sie auf deinem Desktop (errinere dich an dem Kurs von letzte Woche!) Hänge dieses Bild in dem Email an, und sende ihn.

# Emails im Posteingang ansehen und beantworten

| Google                        |                | - <b>Q</b>                                                                                                    | = O 🚺 |
|-------------------------------|----------------|----------------------------------------------------------------------------------------------------|-------|
| Gmail -                       | C Mehr         | hier, um Desktop-Benachrichtigungen für Gmail zu aktivieren. <u>Weitere Informationen Ausblenden</u><br>1-3 von 3 < >                      | • ¢•  |
| SCHREIBEN                     | Allgemein      | 💒 Soziale Netzwerke 📎 Werbung +                                                                                                    |       |
| Posteingang (2)<br>Markiert   | Gmail-Team     | Immer alles im Blick - mit dem Gmail-Posteingang - Hallo Ilona Der Gmail-Posteingang ist jetzt noch übersichtlicher! Video zum Posteingang | 15:27 |
| Gesendet                      | Gmail-Team     | Das Beste aus Gmail - überall verfügbart - Hallo Ilona Laden Sie sich die offizielle Gmail App herunter! Das besten Gmail-Funktionen stel  | 15:27 |
| Entwürfe<br>Mehr <del>-</del> | 🗌 ģ Gmail-Team | Drei Tipps, wie Sie Gmail optimal für sich nutzen können - Hallo Ilona Tipps, wie Sie Gmail optimal für sich nutzen können Kontakte und    | 15:27 |
| Iona -                        | +              |                                                                                                    |       |
|                               | 10 %           | Konto wurde erstellt. (D) Mehr über die Verwendung von Gmail (D) Gmail Mobile herunterladen                                                | ^     |

#### Konversationen:

Standardmäßig werden Antworten auf E-Mails in Konversationen gruppiert, sogenannte **Threads**.

Um auf eine Nachricht zu antworten, klicke einfach in das Feld unter der Nachricht

• Beantworten oder weiterleiten

• Um die vorherige Nachricht in deiner Antwort anzuzeigen, scrolle nach unten und klicke auf das "Drei Ziegeln"-Symbol

• Auf eine frühere Nachricht in der Konversation antworten: Wähle eine der älteren Nachrichten aus, die du beantworten möchtest. Ungelesener Emails werden **fett** dargestellt.

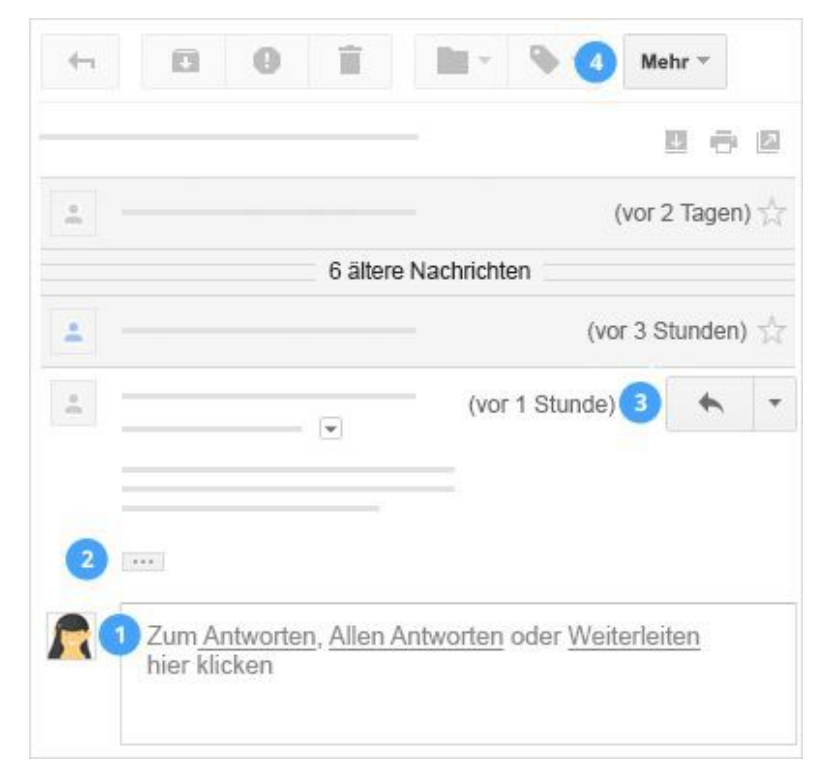

## **Emails Löschen und Wiederherstellen**

Zum Löschen von E-Mails muss man den Email-Posteingang öffnen. Danach klickt man auf das Kontrollkästchen der Email-Nachricht, die man löschen möchte (Hinweis 1, und dann auf "Löschen"

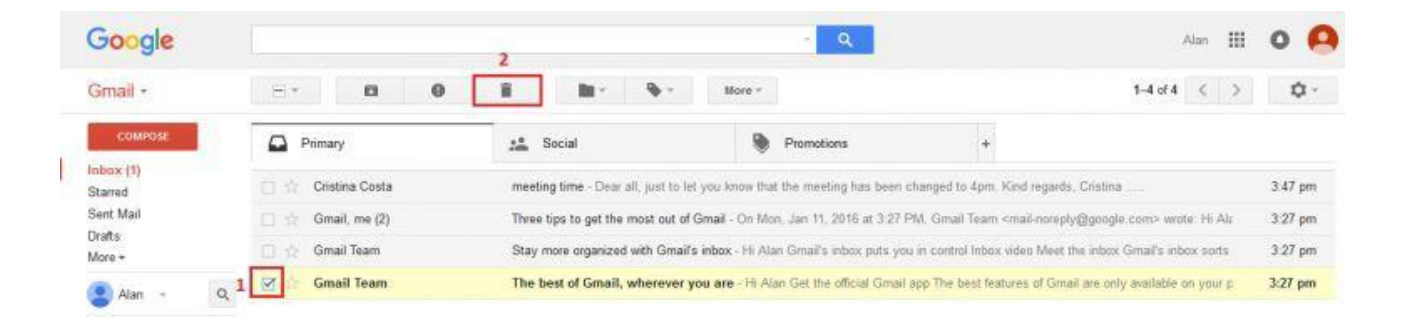

Eine gelöschte Nachricht wird sich in den **Papierkorb-Ordner des Gmail-Kontos** verschieben. *Gelöschte Nachrichten werden* **30 Tage lang** *im Gmail Papierkorb gespeichert und dann automatisch unwiderruflich gelöscht*. Wenn du deine gelöschte Nachricht zurückholen willst, must du auf die Schaltfläche **"Abbrechen"** klicken

|      | Google           | 1                  | to the second second second    | - <mark>-</mark> Q                                     |                                                                                                    | Alan 🔛                      | 0 🗛         |
|------|------------------|--------------------|--------------------------------|--------------------------------------------------------|----------------------------------------------------------------------------------------------------|-----------------------------|-------------|
|      | Gmail +          | - More             | on has been moved to the Trash | and will be permanently deleted in 30 day              | ys. Learn more Undo                                                                                          | 1-3 of 3 < >                | <b>\$</b> - |
| COMP | COMPOSE          | Primary            | Social                         | Promotions                                             | +                                                                                                    |                             |             |
|      | Inbox<br>Starred | 🔲 💠 Cristina Costa | meeting time - Dear all, jus   | t to let you know that the meeting has been ch         | anged to 4pm. Kind regards, (                                                                                | Cristina                    | 3:47 pm     |
|      | Sent Mail        | 🔲 🖄 Gmail, me (2)  | Three tips to get the most     | out of Gmail - On Mon, Jan 11, 2016 at 3:27 PM         | VI, Gmail Team <mail-noreply@< td=""><td>]google.com&gt; wrote. Hi Ala</td><td>3:27 pm</td></mail-noreply@<> | ]google.com> wrote. Hi Ala  | 3:27 pm     |
|      | More -           | 🔲 🚖 Gmail Team     | Stay more organized with       | G <b>mail's inbox</b> - Hi Alan Gmail's inbox puts you | in control Inbox video Meet the                                                                              | e inbox Gmail's inbox sorts | 3:27 pm     |
|      | 😫 Alan 🕘 🔍       |                    |                                |                                                        |                                                                                                    |                             |             |

# Übung 3: Email löschen und Wiederherstellen.

Geh in deinem Posteingang, und lösche den ersten Email, die du je bekommen hast Geh in den Korb, und herstelle den Email wieder. Suche dieses Email mit der Suchleiste. Ist er wieder an dem selben Platz?

# **Emails auf dem Smartphone**

#### lesen

**Option 1: Nutze die Email App auf dem Smartphone/Tablet** 

Wenn es mehrere Email Accounts bei unterschiedlichen Email Anbietern gibt (z.B. private Email und Arbeitsemail), ist es wahrscheinlich bequemer, diese Option zu wählen, da es dir ermöglicht, alle Emails an einem Ort zu lesen und zu verwalten. Finde die **Email App** auf dem Handy oder Tablet und **füge die Email Adresse und das Passwort ein.** Folge den Anweisungen bei der Anmeldung.

# **Emails auf dem Smartphone lesen**

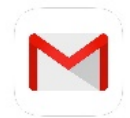

#### **Option 2: Nutze die offizielle Gmail App**

→ Lade die Gmail App herunter und installiere diese via Google Play Store auf dem Android Gerät oder App Store im iPhone.

→ Öffne die Gmail App und folge den Anweisungen zur Registrierung bzw. Anmeldun Wenn du ein iPhone nutzst, must du möglicherweise erstmal ein Gmail Konto hinzufügen. Finde die Email App Einstellungen und wähle die Option "Konto hinzufügen". Dann wähle Google und folge den Anweisungen, um dich wie gewohnt vom Browser mit Gmail Konto und Passwort anzumelden.

| 1 | ●●○○○ Telekom.de 🗢 |              | 18:13       | ④ ◀ 🕴 100 % ■ | Þ |
|---|--------------------|--------------|-------------|---------------|---|
|   |                    | Ei           | nstellunger | n             |   |
|   |                    | Mail, Kontak | te, Kalende | er >          |   |
|   |                    | Notizen      |             | >             |   |

| ●●○○ Telekom.de 🗢 18:14                                     | •• | • <b>3</b> ° Telekom | .de ᅙ | 18:14      | 🕑 🕇 🖇 100 % 💼 |
|-------------------------------------------------------------|----|----------------------|-------|------------|---------------|
| Keinstellungen Mail, Kontakte, Kalender                     | •  | 🕻 Mail               | Accou | nt hinzufü | igen          |
| ACCOUNTS                                                    |    |                      |       |            |               |
| iCloud<br>iCloud Drive, Safari, Notizen, News und 2 weitere | >  |                      |       | iClou      | d             |
| Outlook.com<br>Mail                                         | >  |                      | EX    | Exchar     | nae           |
| <b>Gmail</b><br>Mail, Kontakte, Kalender                    | >  |                      | C     | I          |               |
| Account hinzufügen                                          | >  |                      | G     | ogl        | e™            |

\* Du musst schon ein Gmail Nutzer sein, um dich mit einem Gmail Konto anmelden zu können. Andernfalls must du dich erst registrieren.

# Übung 4: Email mit Smartphone senden

Wiederhole den Übung 3 mit deinem Smartphone: Schreibe ein Email an Sophie (sophie.hedon@malteser.org / Dienstagskurs) oder Rahel (rahel.wacker@malteser.org / Donnerstagskurs). Schreib die Adresse in den Adressenfeld Schreib als Betreff: Übung 2: Email mit Anhang Schreib folgender Email: "Hallo (Sophie oder Rahel) Jetzt weiss ich, wie man ein Email mit Anhang schreibt! Liebe Grüsse" (dein Name) Hänge ein Bild von dir in dem Email an, und sende ihn.

### **Passwort Sicherheit**

| Man soll das Kennwort zur Sicherheit ändern oder aktualisieren. B | ei der |
|-------------------------------------------------------------------|--------|
| Anmeldung bei Gmail wird von Gmail das Passwort abgefragt.        |        |

- Klicke auf "Passwort vergessen?"
- Folge den Anweisungen von Google

• Du wirst einen **Bestätigungscode als SMS oder Voicemail auf deinem Handy erhalten** (*wenn du die Nummer in deinem Gmail Konto registriert hast*)

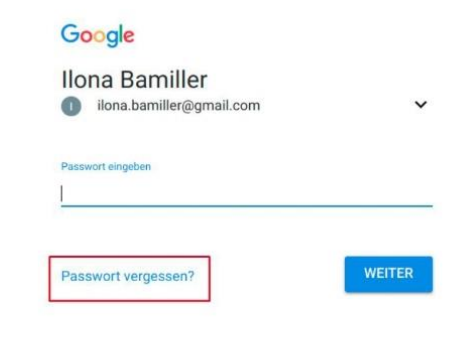

| Google                                               |                                    |                                      |                                         |                          | - २ 💷 🛛 🎡                                                                                                    |
|------------------------------------------------------|------------------------------------|--------------------------------------|-----------------------------------------|--------------------------|----------------------------------------------------------------------------------------------------|
| Gmail -                                              |                                    | C                                    | Mehrv                                   |                          | <u>↔</u>                                                                                                    |
| SCHREIBEN<br>Posteingang                             | Keine marki                        | erten Nachrichten<br>Klicken Sie daz | vorhanden. Sie kö<br>u auf das Sternsyr | onnen Nach<br>nbol neben | Kompak heitsgrad:<br>✓ Norr al (auf größeren Bildschirmen)<br>Kompakt (auf größeren Bildschirmen)<br>Schr al |
| Wichtig<br>Gesendet<br>Entwürfe (1)<br>• Kreise      | 15,72 GB (92 %<br><u>Verwalten</u> | %) von 17 GB beleg                   | t <u>Nutzungsbe</u>                     | <u>edingungen</u> -      | Post figang konfigurieren                                                                                    |
| [Google Mail]Papierkorb<br>Chefkoch<br>Deleted Items |                                    |                                      |                                         |                          | Hilfe                                                                                                    |

# Spams

**"Spam"** ist **"Email-Müll"** bzw. **nicht-erwünschte Email Werbung.** Heutzutage ist der Großteil aller Emails Spam. **Phishing Scams** (*Betrüger-Emails*) und **Malware** (*mit Viren infizierte Emails*) sind oft im Spam enthalten und somit ist es wichtig, Spam ungelesen zu löschen.

Hier sind Tipps, wie du am besten mit Spam Emails umgehst:

 $\star$  Nutze einen Spam Blocker zur Abwehr

 $\star$  Antworte nicht auf Spam

★ Unterdrücke alle Email Bilder. Spammer könnten Bilder weiterverfolgen.

★ Checke Deinen Spam Ordner regelmäßig, um sicherzustellen, dass wichtige Emails nicht dorthin fehlgeleitet worden sind.

# Phishing

**Phishing** ist eine Art von betrügerischer Email, die vorgibt, von einer Bank oder einer anderen vertrauten Quelle zu stammen, um Dich nach vertraulichen Informationen zu fragen. Die Betrüger nutzen diese Infos, um Geld von Deinem Konto abzuheben oder Deine Identität zu stehlen.

#### ★ Folge NIE dem Link

★ Berichte Scams und Spam. Einige Email Anbieter haben einen "Spam"-Knopf. <u>#Option 1.</u> Wenn eine Email im Posteingang geöffnet ist:

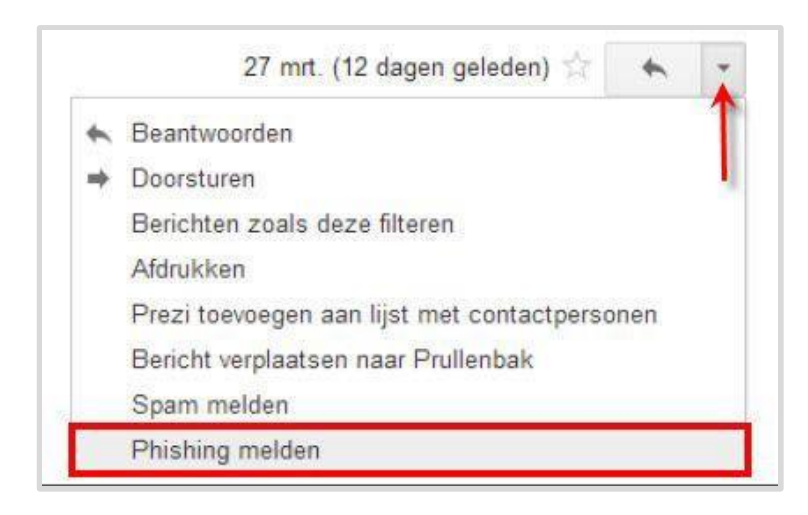

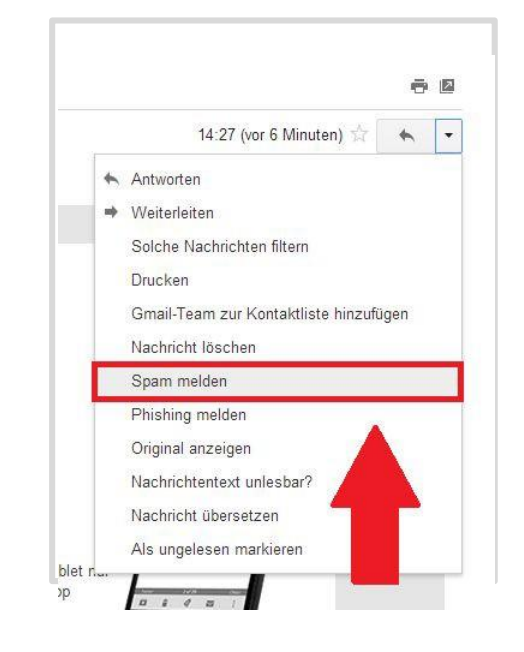

# Phishing

Es kann auch passieren, daß <u>eine wichtige Nachricht fälschlicherweise im Spam-Ordner</u> <u>landet.</u> Deswegen wird es empfohlen,

die Spam Box nach Emails zu überprüfen. Falls du eine wichtige Email dort gefunden haben, kannst du sie wieder als Nicht Spam markieren:

|                            | Endgültig löschen   | nin Spam                | •               | Mehr                        | 1-4 von 4                                  | < >          |               | •          |
|----------------------------|---------------------|-------------------------|-----------------|-----------------------------|--------------------------------------------|--------------|---------------|------------|
|                            | Alle Spam-N         | Nachrichten jetzt lösch | en (Nachrichter | n, die länger als 30 Tage   | e in "Spam" waren, werden automatis        | ch gelöscht  | )             |            |
| N tr D                     |                     | Onlinewarnunge          | Fwd: Fake?      | Produkttester gesucht       |                                            |              |               |            |
| - <b>1</b>                 | dsl-kundenservice   | Bereitstellung          | Ihrer Online-F  | Rechnung (Kundennur         | mmer i i i i i i i i i i i i i i i i i i i | nde, Ihre O  | nline-Rech    | nu         |
|                            | Mrs. Leland Libera  | Re: Mike Bel S          | SchnerC-A-N-A   | DI <mark>A-N</mark> D R U-0 | G_S-T_O R E Car with it from sch           | ool. Gary wa | as still look | ed         |
| _ ☆ <b>`</b> ®             | Table software      | [Onlinewarnung          | gen.de] [       |                             |                                            | Ein neue     | er Kommen     | itai       |
| 5,71 GB (0 %)<br>Verwalten | von 1.043 GB belegt |                         | Nutzi           | ungsbedingungen - Datens    | ichutz.                                    |              | Letzte Konte  | oaktivität |

#### Sei vorsichtig mit Spam und Phishing Emails.

★ Öffne keine Emails und Anhänge von verdächtigen Absendern (**Spam**).

★ Behalte Deine persönlichen Daten für Dich – teile keine Informationen über Bank- und Kreditkarteninformationen per Email. Deine Bank wird Deine private Finanzsituation **nicht via Email besprechen**. Falls Du eine Email erhältst, die vorgibt, von Deiner Bank zu kommen, rufe Deine Bank an, um die Angelegenheit zu überprüfen und bespreche die Sache besser am Telefon.

★ Stelle sicher, dass Du eine Antivirus Software installiert hast und halte diese aktualisiert.

## Daten auf Google Drive speichern

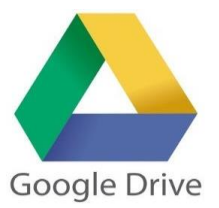

- 1 Klicke auf die Vierecks oben rechts vonUm dich in Google Drive einzuloggen, musst du zuerst dich in deiner Gmailadresse einloggen, als ob du deine Emails schauen würdest.
- 2 Klicke auf die Vierecks oben rechts von deinem Bildschirms. Verschienene Anwendungen von Google erscheinen. Wähle den Dreieck von Google Drive aus.

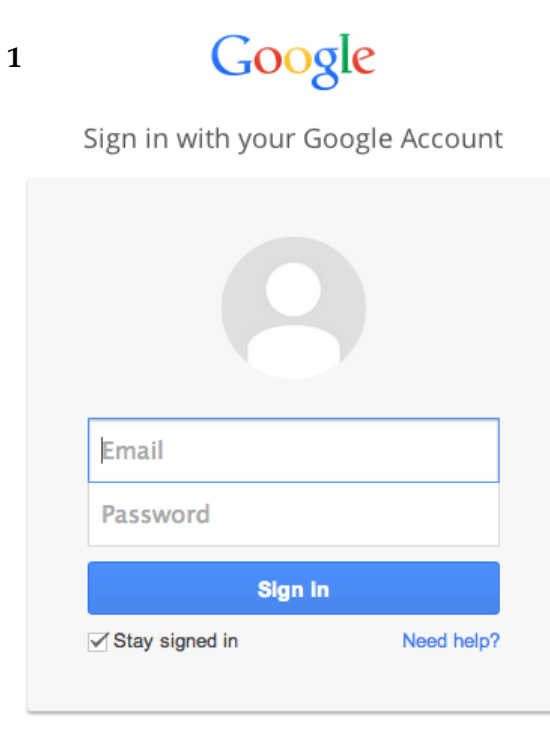

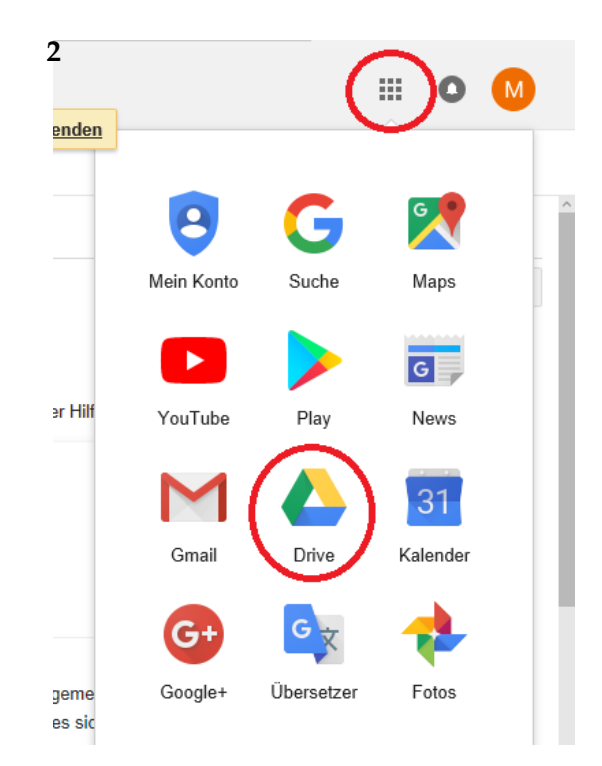

# Datei hochladen / herunterladen

- Klicke rechts
- In der Liste von Optionen, die sich geöffnet hast, wähle "Datei hochladen" aus
- Es öffnet sich automatisch ein Fenster von deinem Biblioteck. Doppelklicke auf der Dokument, die du hochladen willst.

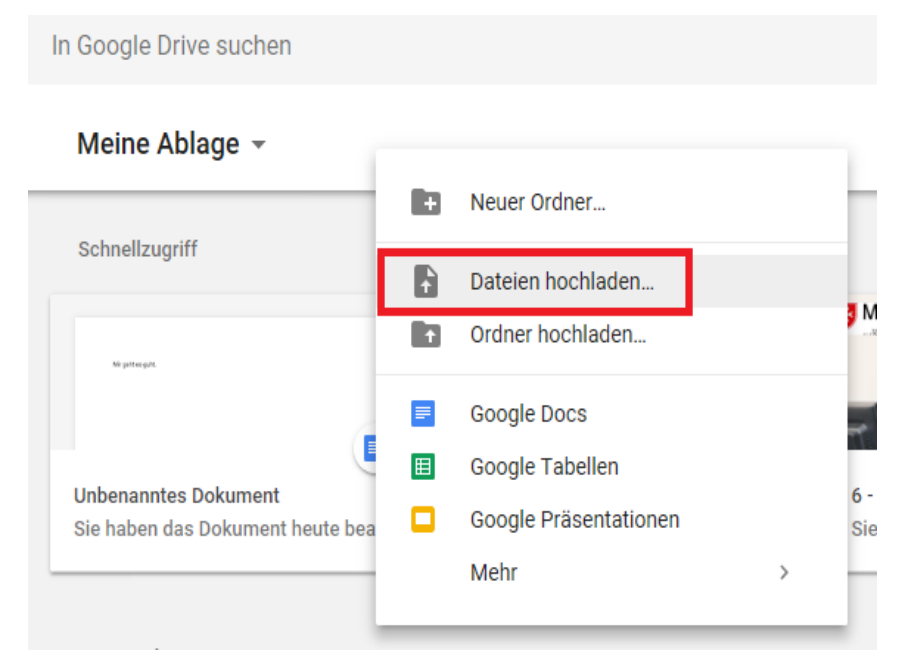

! Eine Datei, die du herunterlädst auf deinem Computer, musst du sofort auf deinem Computer speichern. Sonst ist sie weg!
! Wenn du ein Dokument aus Google Drive heruntergeladen hast, auf deinem Computer geändert hast, und du willst die Veränderungen in Google Drive auch speichern, musst du dieses Dokument wieder auf Google Drive hochladen!

## Übung 5: Datei Hochladen

Öffne den Google Drive der EDV-Kurs

- ID: edvkurs.malteser@gmail.com
- Passwort: EDVKurs.Malteser1
   Geh im Ordner "Übung"
   Wähle in deiner Biblioteck ein Bild aus.
   Läd dieses Bild in dem Google Drive hoch

# Übung 6: Datei Herunterladen

Öffne den Google Drive der EDV-Kurs

- ID: edvkurs.malteser@gmail.com
- Passwort: EDVKurs.Malteser1
   Geh im Ordner "EDV Kurs Deutsch" und danach "Modul 3 Emails"
   Wähle das Dokument "3-Studentenhandbuch Emails" aus
   Läd das Dokument auf deinem Computer auf, und speichere ihn

## Datei hochladen / herunterladen

Wenn du ein Dokument von deinem Google Drive bearbeiten willst, hast du 2 Optionen:Du kannst ihn auf deinem Computer herunterladen, auf dem Computer bearbeiten, und dann wieder im Google Drive hochladen

• Du kannst ihn direkt Online bearbeiten: diese Option ist praktisch, wenn du eine kleine Veränderung machen willst.

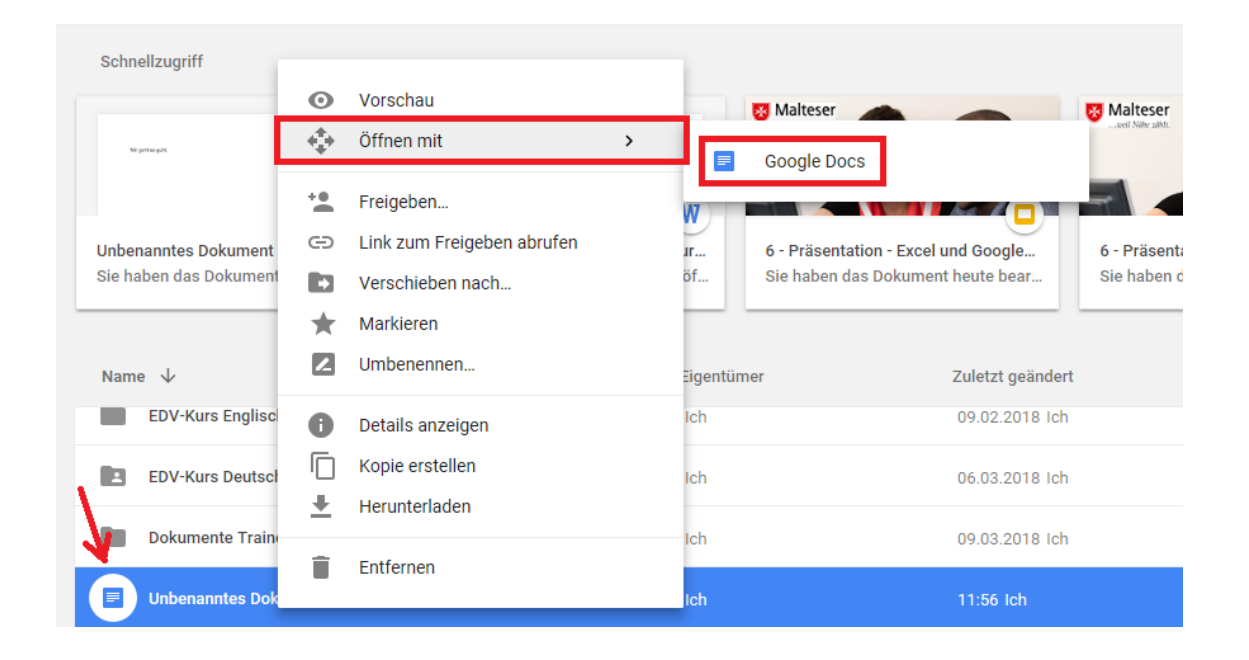

# Dateien organisieren

• Ordner herstellen: Wenn du rechts klickst, kommt ein Fenster. Wähle "Neuer Ordner" aus, und benenne es, wie du willst (zum Beispiel: Lebenslauf). Du kannst so viele Ordner herstellen wie du willst.

• Unterordner: In einem Ordner drinnen kannst du noch ein Unterordner herstellen (wie auf deinem Desktop). So kannst du viele Dateien sortieren.

• Ordner benennen / umnennen:

Um der Name von einem Ordner zu ändern: wähle den Ordner aus, von dem du der Name ändern willst.

Klicke rechts.

Wähle "umbennen" in der Liste von Optionen aus, die sich geöffnet hast.

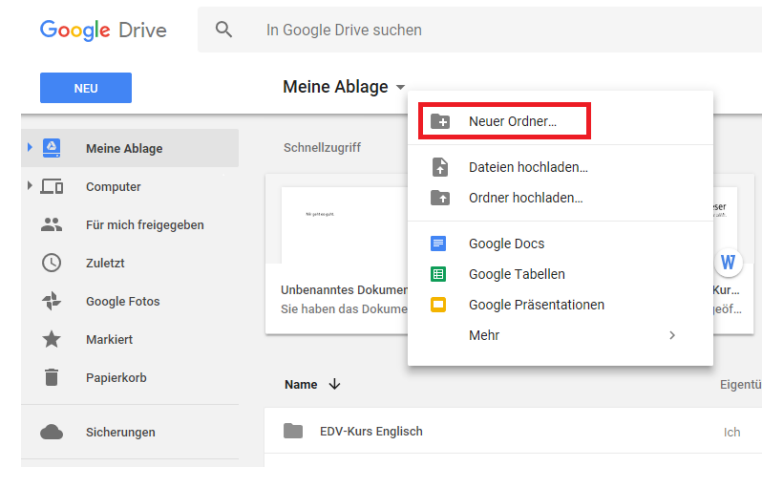

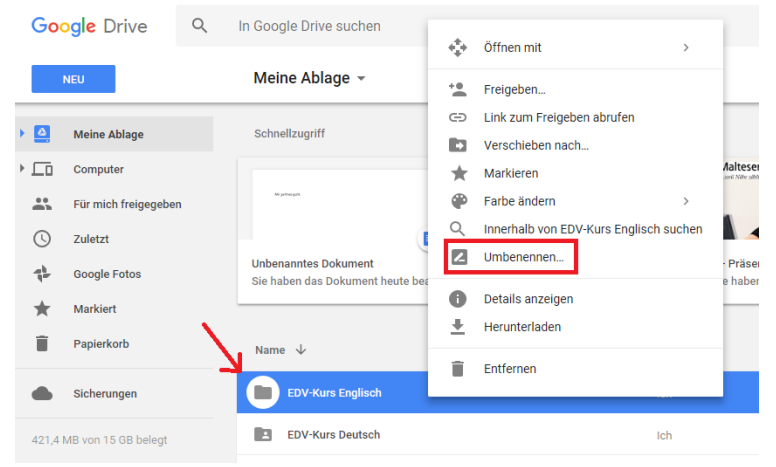

# Datei verschieben

Wenn du eine Datei in dem falschen Ordner hochgeladen hast, oder wenn du deine Dateien anders sortieren willst, kannst du die Dateien verschieben.

Dafür sollst die Datei auswählen, die du verschieben willst, und rechtsklicken. Wähle "Verschieben nach". Ein kleiner Fenster mit all deine Ordner wird sich öffnen. Wähle in diesem kleinen Fenster aus, wo du die Datei neu sortieren willst.

| 🖶 🖅 M Posteingang (11                   | ) - edvkurs.i 💧 Meine Ablage – Google 🛛 | + ~                   |            |                  | - 0 ×                               |
|-----------------------------------------|-----------------------------------------|-----------------------|------------|------------------|-------------------------------------|
| $\leftrightarrow$ ) $\circlearrowright$ | drive.google.com/drive/u/0/my-drive     |                       |            | Û                | ☆ 佐 ℓ ⊡ …                           |
| Google Drive                            | Q In Google Drive suchen                |                       |            | •                | III 🔕 M                             |
| NEU                                     | Meine Ablage 👻                          |                       |            | cə 🕌 🗿 📋         | : ••• •                             |
| Meine Ablage                            | Name $\downarrow$                       |                       | Eigentümer | Zuletzt geändert | Dateigröße                          |
| Computer                                | EDV-Kurs Deutsch                        |                       | Ich        | 06.03.2018 lch   | -                                   |
| Für mich freigegebe                     | Dokumente Trainees                      |                       | Ich        | 09.03.2018 lch   | -                                   |
| Google Fotos                            | Unbenanntes Dokument                    |                       | Ich        | 11:56 lch        | -                                   |
| ★ Markiert                              | ← Meine Ablage                          | ×                     | Ich        | 12.02.2018 lch   | 864 KB                              |
| Papierkorb                              | Dokumente Trainees                      | ter Course.docx       | Ich        | 14.02.2018 Ich   | 51 KB                               |
| Sicherungen                             | EDV-Kurs Deutsch                        | urs.docx              | Ich        | 13.02.2018 lch   | 51 KB                               |
| 421,4 MB von 15 GB belegt               | Übung                                   | gen von Internet.docx | Ich        | 20.02.2018 Ich   | 4 MB                                |
| Mehr Speicherplatz                      | ₩ 2 - Studemet.docx                     | Ĵ                     |            |                  |                                     |
|                                         | HIERHIN VERSCHIEBEI                     | la -                  |            |                  | ~                                   |
| O Zur Suche Text                        | hier eingeben 📮 🔲                       | 📄 🧲 🚖 🤨               | 🤶 🎯 🛐 💽    | P3 🛷             | ∧ □ <\> 12:50<br>↓× 13.03.2018<br>↓ |

### Übung 7: Google Drive organisieren

- Öffne dein eigenes Google Drive
- Herstelle 3 neue Ordner:
- Lebenslauf
- Anschreiben
- Zeugnisse
- Läd in dem Ordner "Anschreiben" ein Bild hoch
- Verschiebe dieses Bild in dem Ordner "Zeugnisse"
- Lösche dieses Bild

Bring zum nächsten EDV-Kurs alle Unterlagen, die du hast. Zusammen mit deinem Trainer werdet ihr sie auf deinem Google Drive hochladen und organisieren! So kannst du jederzeit von überall auf deine Unterlagen zugreifen